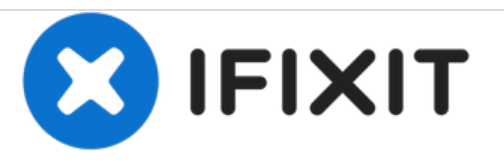

# VTech InnoTab Max Camera Replacement

This guide will show how to replace the camera in the VTech InnoTab Max.

Written By: Jacob Schioppo

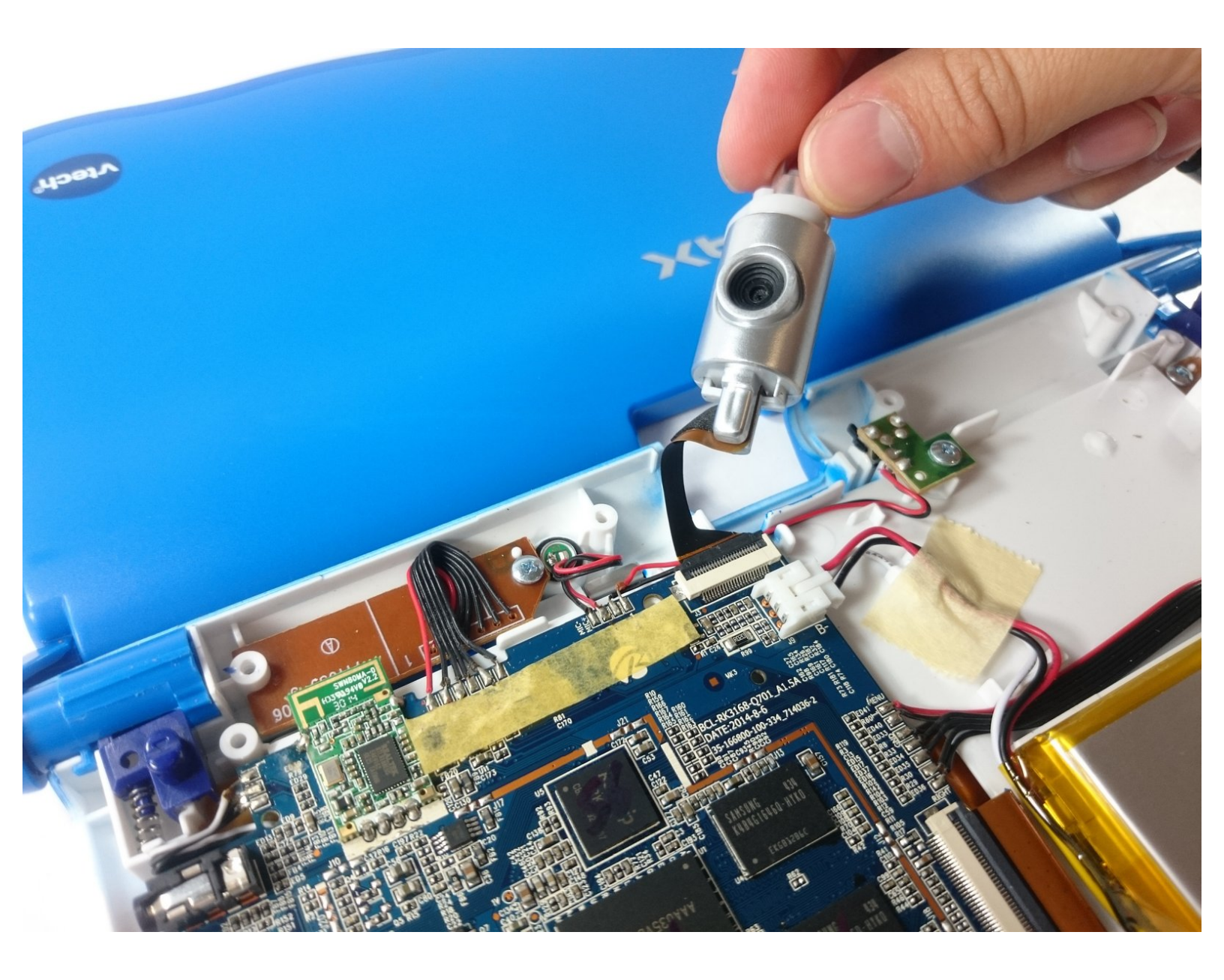

# INTRODUCTION

This guide will show how to replace the camera in the Vtech InnoTab Max.

# **TOOLS:**

۶

- J1 Screwdriver Bit (1)
- iFixit Precision Bit Driver (1)
- iFixit Opening Tools (1)
- Magnetic Project Mat (1)

#### Step 1 — Cover

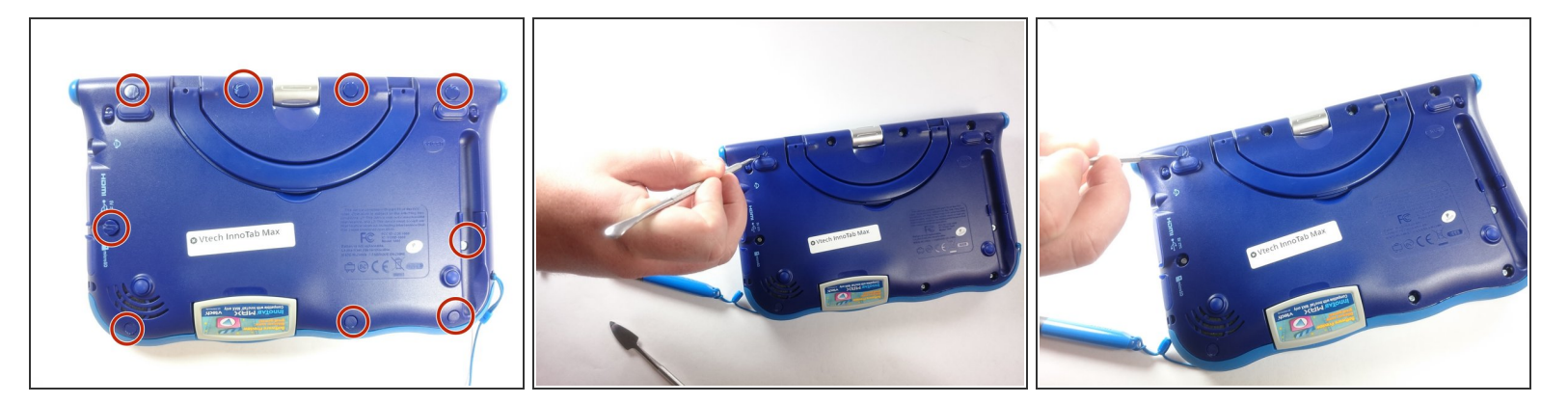

• Remove all screw caps from the back panel using a metal spudger.

## Step 2

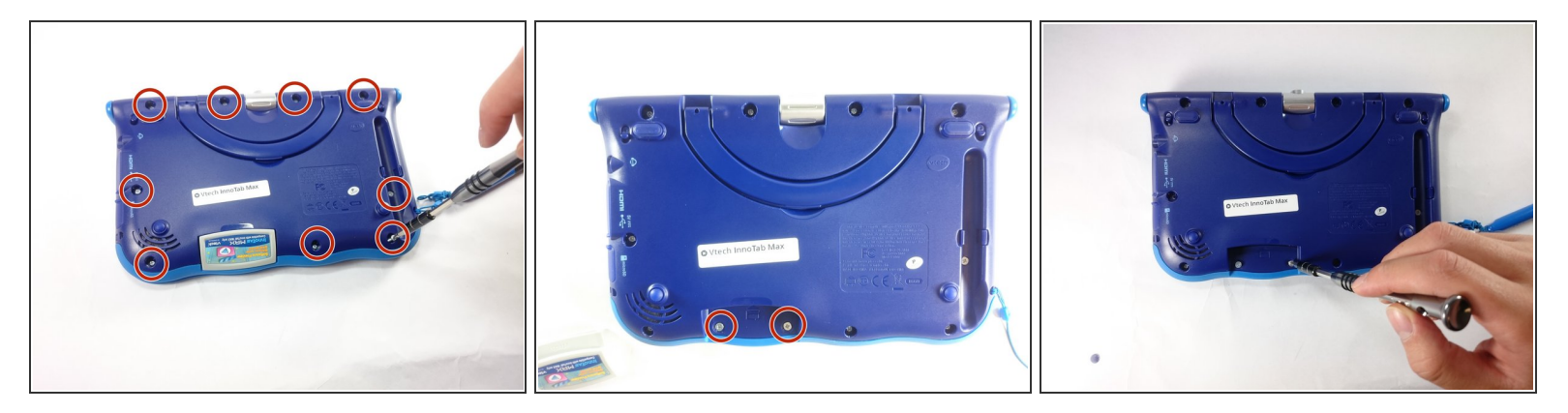

- Next remove all of the now uncovered screws.
- (i) If there is a cartridge in the device make sure to remove it.

## Step 3

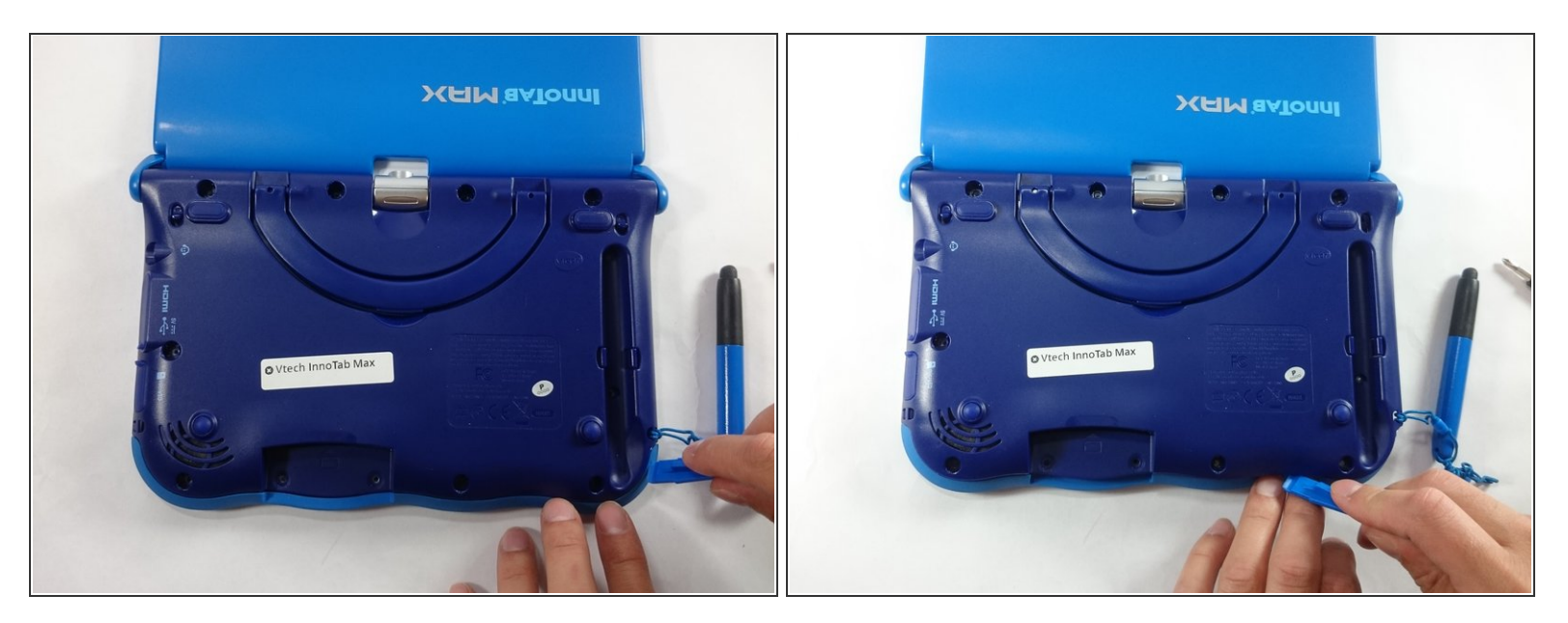

• Now that all of the screws have been removed, pry the back cover off using a plastic opening tool.

#### Step 4

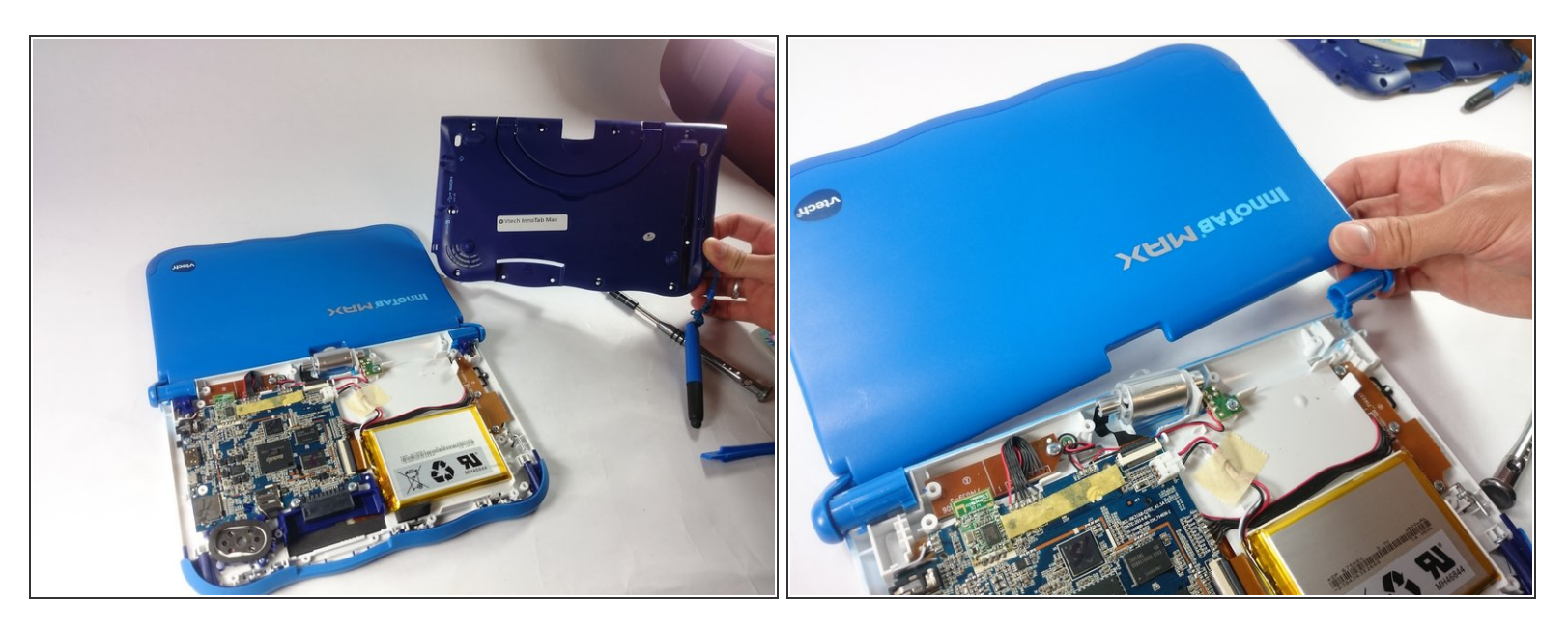

- Here you can see the back cover has been fully removed and you can now access the front cover.
- To remove the front cover, remove the springs holding the pictured brackets in place, then pull it away.

### Step 5 — Camera

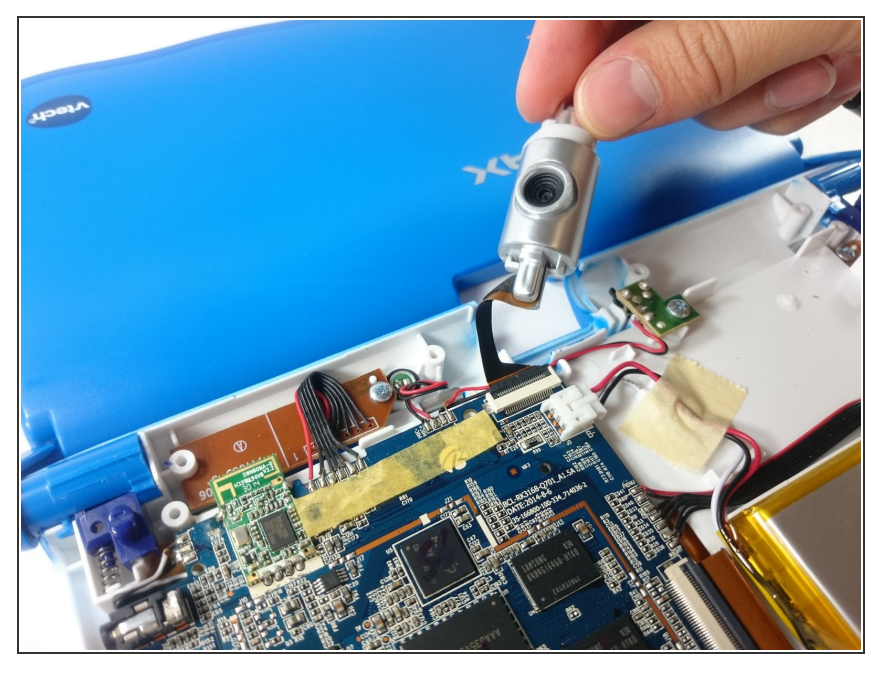

• The camera is not held down by anything, so simply remove it from it's spot to prepare for unplugging it.

## Step 6

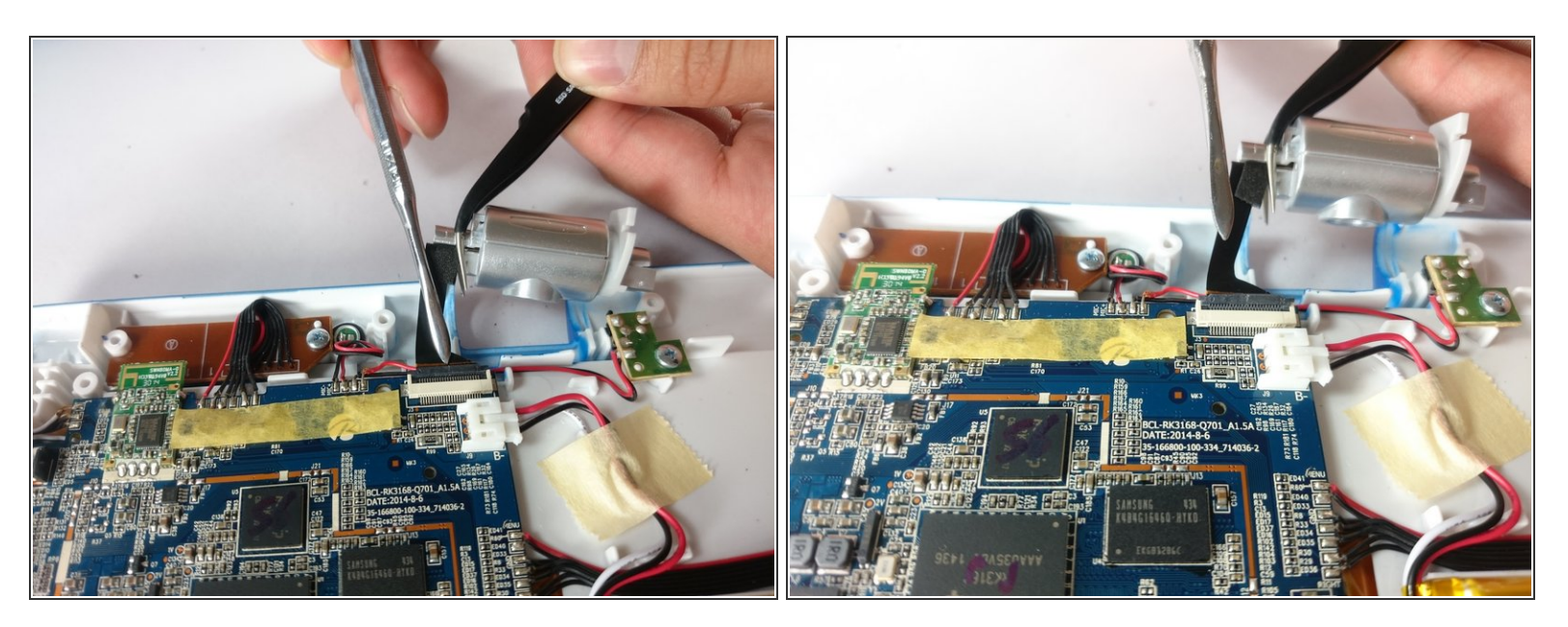

- Carefully remove the wire connecting the camera to the motherboard, using a tool to grip it if needed.
- Be careful to only pull from the end of the connector (closest to the motherboard), as the strip is easy to tear.

# Step 7

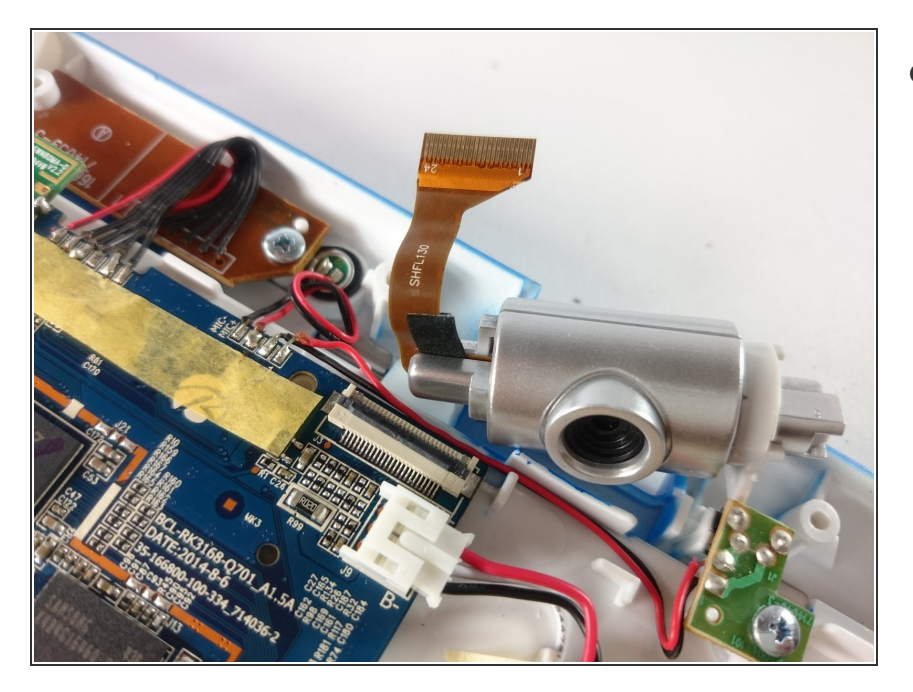

 The camera is now removed completely removed from the device.

To reassemble your device, follow these instructions in reverse order.